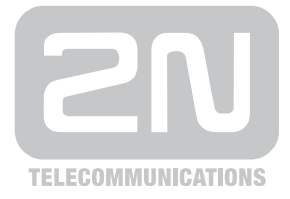

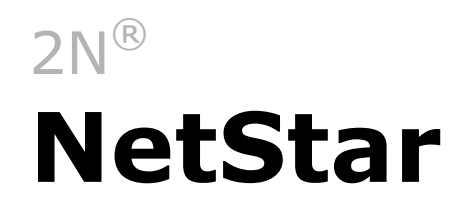

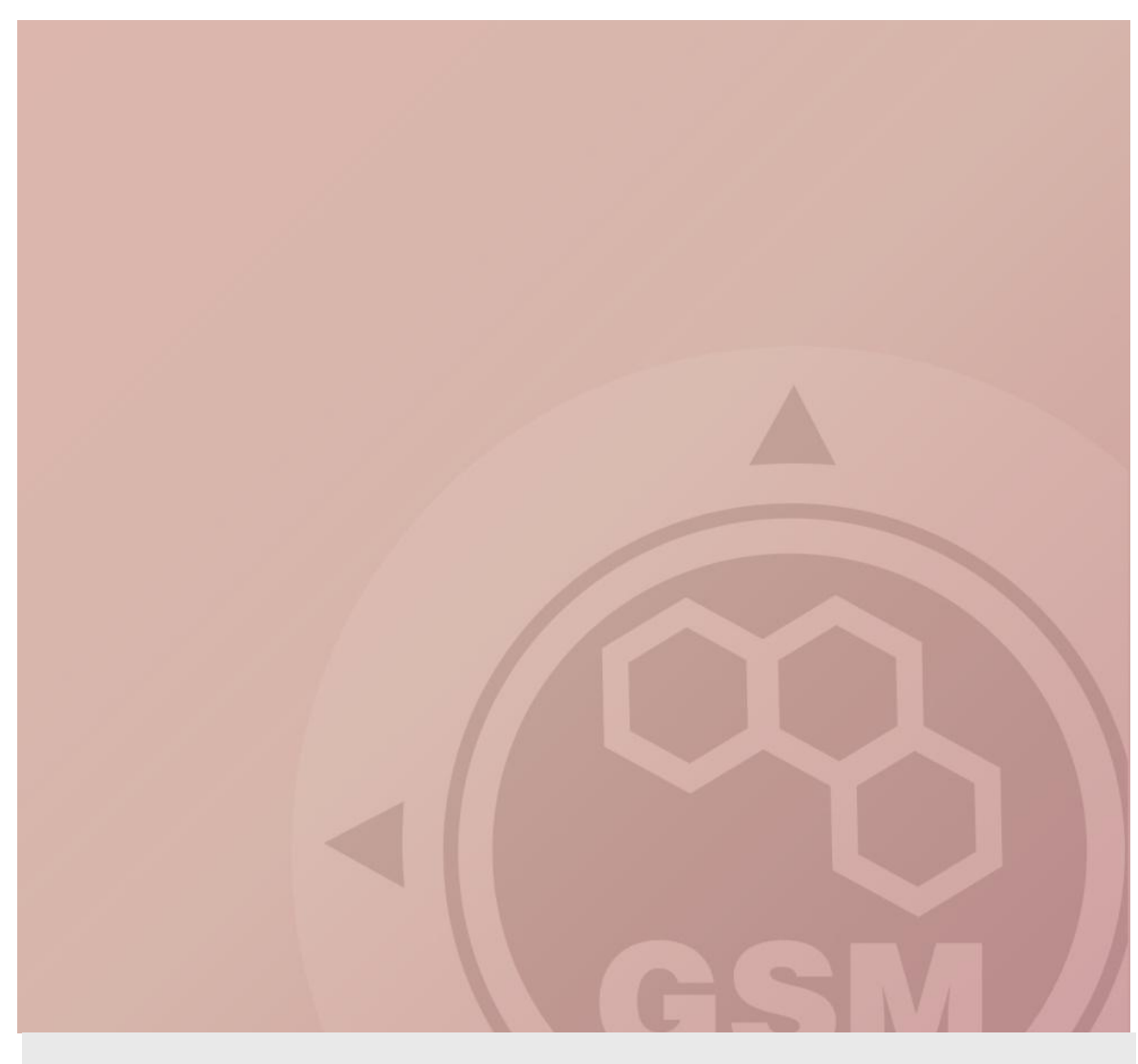

## Aktualizace firmwaru

Quick guide

Version 1.00

www.2n.cz

Pokud aktualizujeme verzi firmwaru v Netstaru, musíme vždy jít přes poslední verzi dané řady. Přehled řad vydaných firmwarů si můžete prohlédnout v tabulce níže.

| Řada  | Poslední verze     |  |  |
|-------|--------------------|--|--|
| 2.1.x | 2.1.0.44.8         |  |  |
| 2.2.x | 2.2.7              |  |  |
| 2.3.x | 2.3.3              |  |  |
| 2.4.x | 2.4.4              |  |  |
| 2.5.x | 2.5.10             |  |  |
| 2.6.x | 2.6.4              |  |  |
| 3.0.x | 3.0.11 -> 3.0.15 * |  |  |
| 3.1.x | 3.1.4              |  |  |

\* U řady 3.0.x je nutné nejdříve povýšit na verzi 3.0.11 a až poté na 3.0.15

## Příklad:

V Netstaru máte verzi firmwaru 2.6.2 a chcete provést aktualizaci na verzi 3.1.4.

## Postup aktualizace:

- Aktualizujte fw na verzi 2.6.4. Aktualizujte progres tóny a služby. Smažte a uveďte do defaultní konfigurace router SERVICES.
- Aktualizujte fw na verzi 3.0.11. Aktualizujte progres tóny a služby. Smažte a uveďte do defaultní konfigurace router SERVICES.
- Aktualizujte fw na verzi 3.0.15. Aktualizujte progres tóny a služby. Smažte a uveďte do defaultní konfigurace router SERVICES.
- Aktualizujte fw na verzi 3.1.4. Aktualizujte progres tóny a služby. Smažte a uveďte do defaultní konfigurace router SERVICES.

## Aktualizace krok za krokem

- 1) Přejděte na <u>www.2n.cz</u> a v sekci věnované ústředně 2N NetStar si stáhněte nejnovější firmware.
- 2) Spusťte stažený soubor "setup+firmware x.x.x" a projděte celou instalací.

| 🕐 Průvodce instalací - 2N NetStar Admin Tool 3.1.0                                                                                       | × |  |  |  |  |  |
|----------------------------------------------------------------------------------------------------|---|--|--|--|--|--|
| Instalace je připravena<br>Průvodce instalací je nyní připraven nainstalovat produkt 2N NetStar Admin Tool<br>3. 1.0 na Váš počítač.     | 3 |  |  |  |  |  |
| Pokračujte v instalaci klepnutím na tlačítko Instalovat. Přejete-li si změnit některá<br>nastavení instalace, klepněte na tlačítko Zpět. |   |  |  |  |  |  |
| Cilové umístění:<br>C:\Program Files\2N TELEKOMUNIKACE\2N NetStar\NetStar Admin Tool 3.1.0                                               |   |  |  |  |  |  |
| Složka v nabídce Start:<br>2N TELEKOMUNIKACE\2N NetStar\NetStar Admin Tool 3.1.0                                                         |   |  |  |  |  |  |
| Další zástupci:<br>Vytvořit zástupce na ploše                                                                                            |   |  |  |  |  |  |
|                                                                                                    |   |  |  |  |  |  |
| < <u>Z</u> pět Instalovat Storno                                                                                                    |   |  |  |  |  |  |

3) Na konci instalace se vám zobrazí okno s cestou, na které můžete nalézt nový firmware – **poznamenejte si tuto cestu!** 

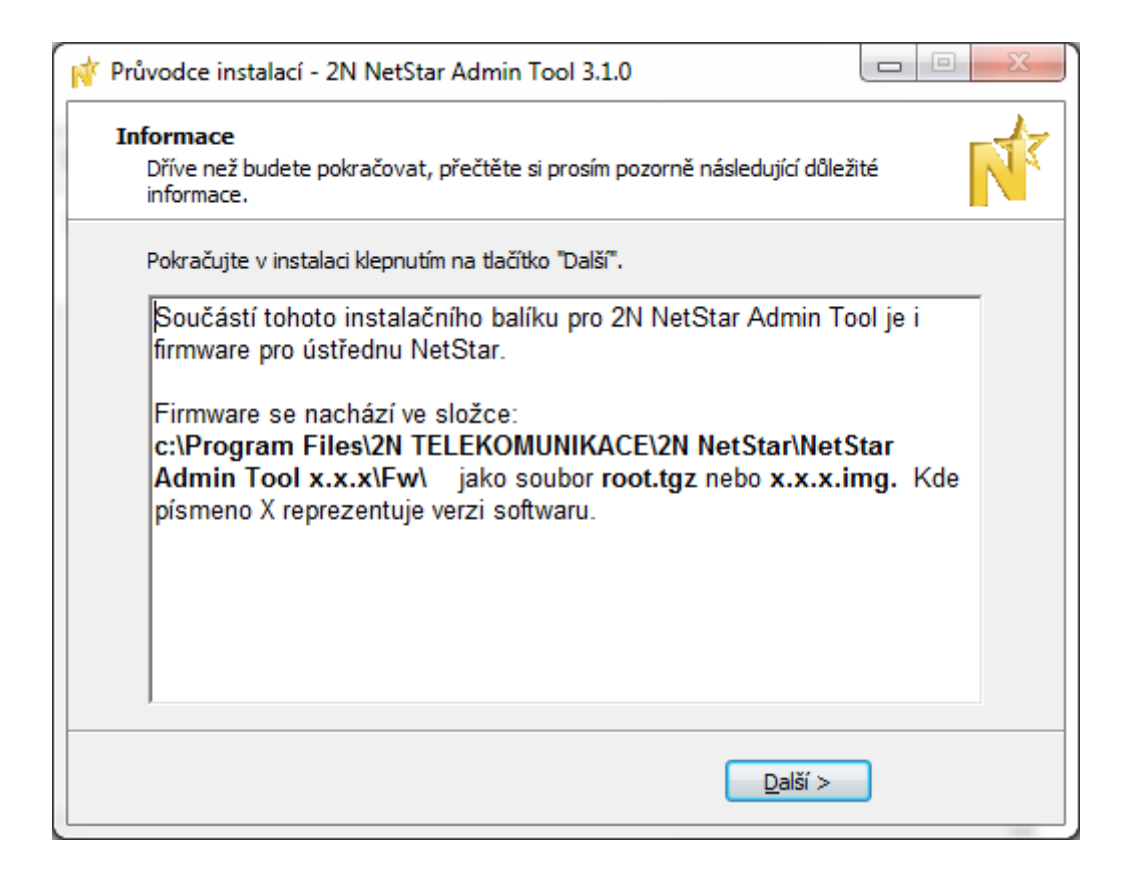

4) Potvrďte dokončení instalace.

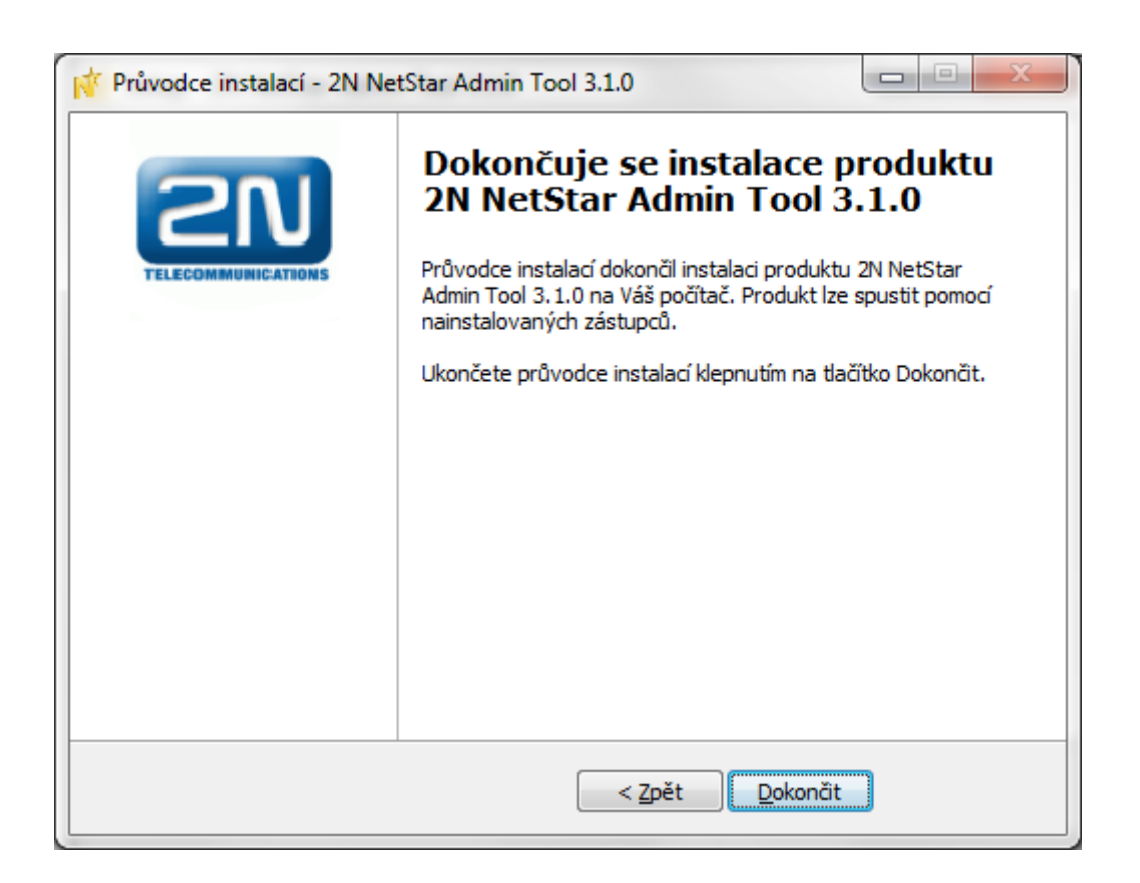

- 5) Připojte se **pomocí starého konfiguračního nástroje** k ústředně.
- 6) Klikněte na záložku Ústředna -> Upgrade.

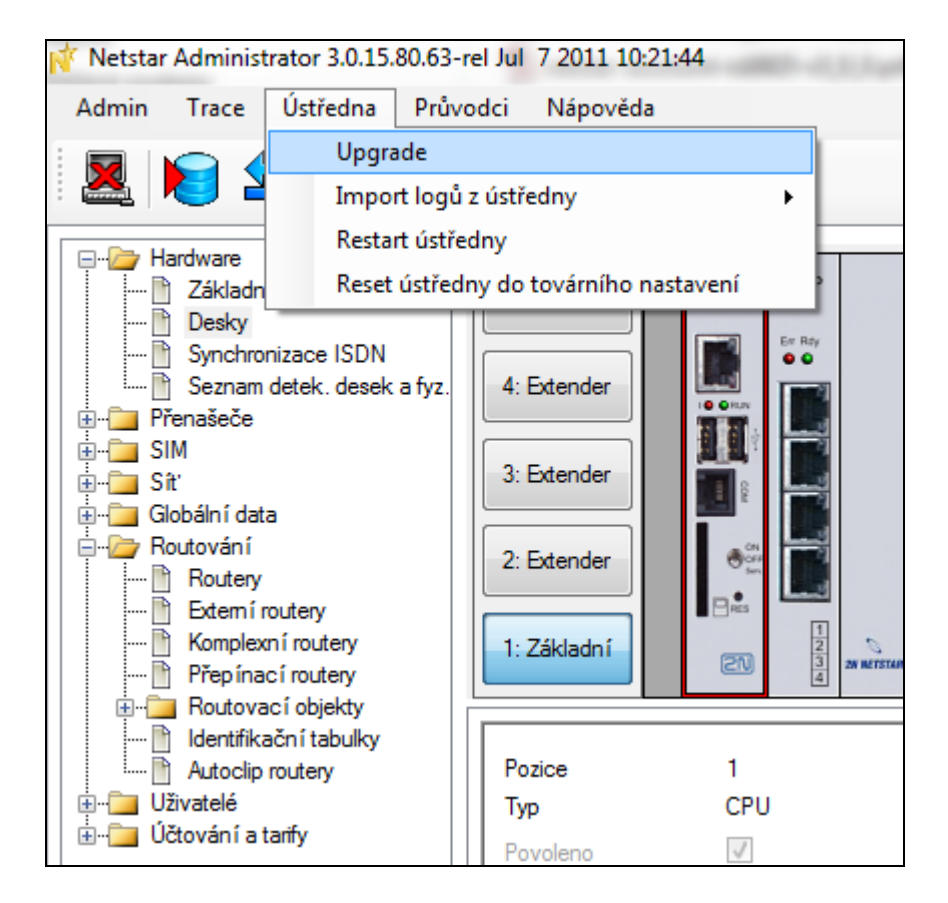

- Zadejte cestu k firmwaru, kterou jste si poznamenali výše (Default path is: C:\Program Files\2N TELEKOMUNIKACE\2N NetStar\NetStar Admin Tool x.x.x\Fw\x.x.x).
- 8) Klikněte na "Upload" a potvrďte restart ústředny.
- 9) Po úspěšné aktualizaci spusťte **novou** verzi konfiguračního nástroje a připojte se k ústředně (IP adresa i nastavení zůstaly nezměněny).

10) Přejděte do záložky *Globální data -> Progres tóny* a vyberte z menu položku "Obnov defaultní progresy".

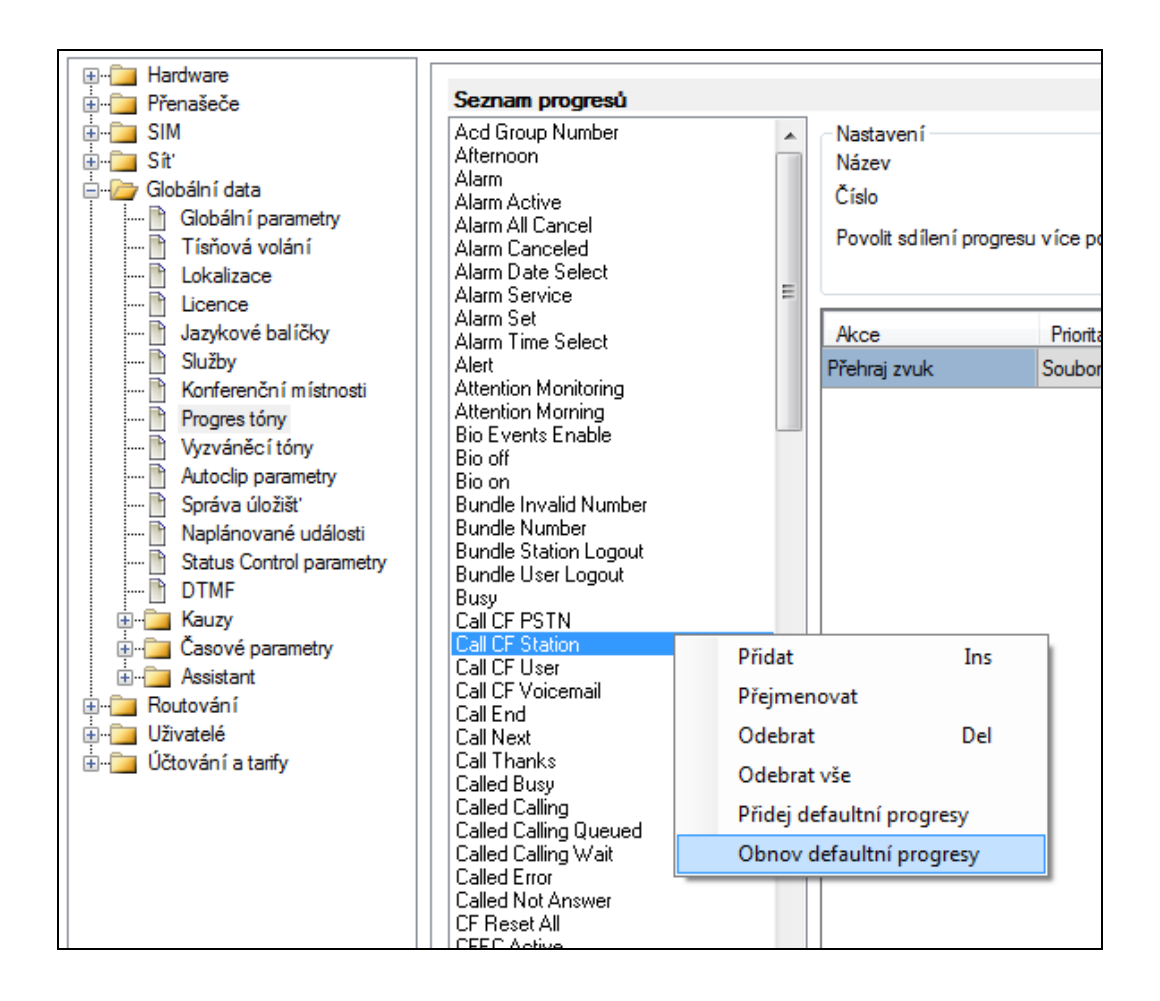

11) Ve stejné záložce aktualizujte také služby.

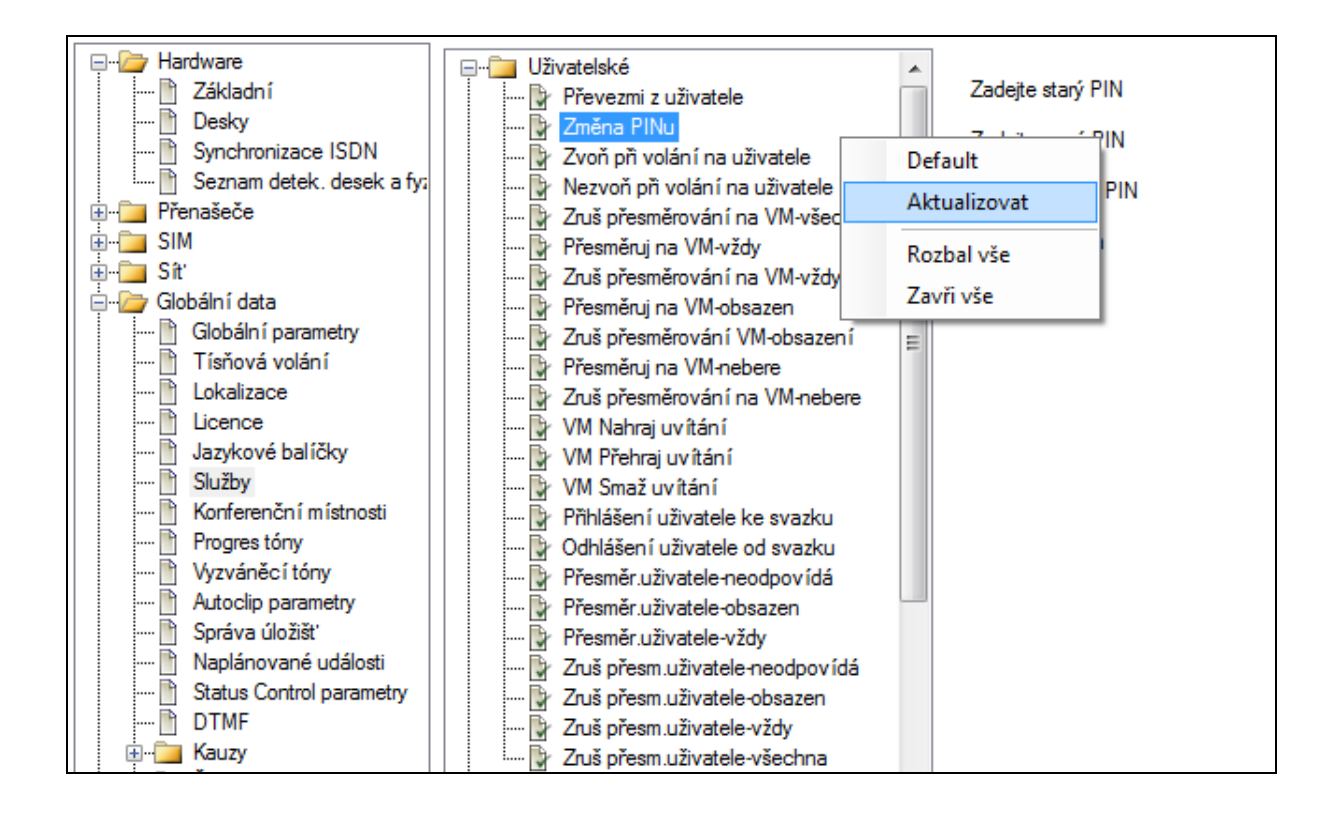

12) Jako poslední krok celé aktualizace, obnovte router SERVICES. Provedete to v záložce Routování -> Routery, kde nejdříve smažete obsah routeru SERVICES a následným kliknutím pravého tlačítka myši vyvoláte menu, ze kterého vyberete položku "Aktualizovat router". V posledním kroku pak nastavíte parametr Dle na "Služeb" a potvrdíte tlačítkem OK.

| ⊟⁄⊒ Hardware<br>È Základn í                        | AUTHORIZE_NA+SK+GSM A                    | Název      |                            | SERVICES, Id:26            | ;         |         |
|----------------------------------------------------|------------------------------------------|------------|----------------------------|----------------------------|-----------|---------|
| Desky Synchronizace ISDN Seznam detek, desek a fy; |                                          | Тур        |                            | Volané číslo               |           | -       |
| terning erenaseče<br>terning SIM                   | COMMON router_NA<br>COMMON router_NA+GSM | Prefix     | Cifer za                   | Odstraň zpředu             | Přidej do | předu O |
| tan an an an an an an an an an an an an a          |                                          | *21        | 0                          | 3                          |           | 0       |
|                                                    | DEFAULT router_EM                        | *22        | 0                          | 3                          |           | 0       |
| Komplexní routery                                  |                                          | #20        | 0                          | 3                          |           | 0       |
|                                                    |                                          | #21<br>#22 | 0                          | 3                          |           | 0       |
| Autoclip routery                                   | DEFAULT router_WO Die prenasece          | #23        | Přidat                     |                            | Ins       | 0       |
| ⊞⊶ Ozivatele<br>⊞⊶ 🛅 Účtování a tarify             |                                          | ##         | Přidat kopii řá            | ακu<br>dku do jiného route | ru 🕨      | 0       |
|                                                    |                                          | #*         | Vložit před vył            | braný                      | İ         | 0       |
|                                                    |                                          | *#<br><    | Vložit za vybra<br>Odebrat | iný                        | Del       | 0       |
|                                                    |                                          |            | Odebrat vše                |                            |           |         |
|                                                    | SMS IN<br>SMS OUT                        | Тур        | Najít                      |                            | F3        |         |
|                                                    | SMS SERVICES                             |            | Najit dalši                | ,                          | F5        |         |

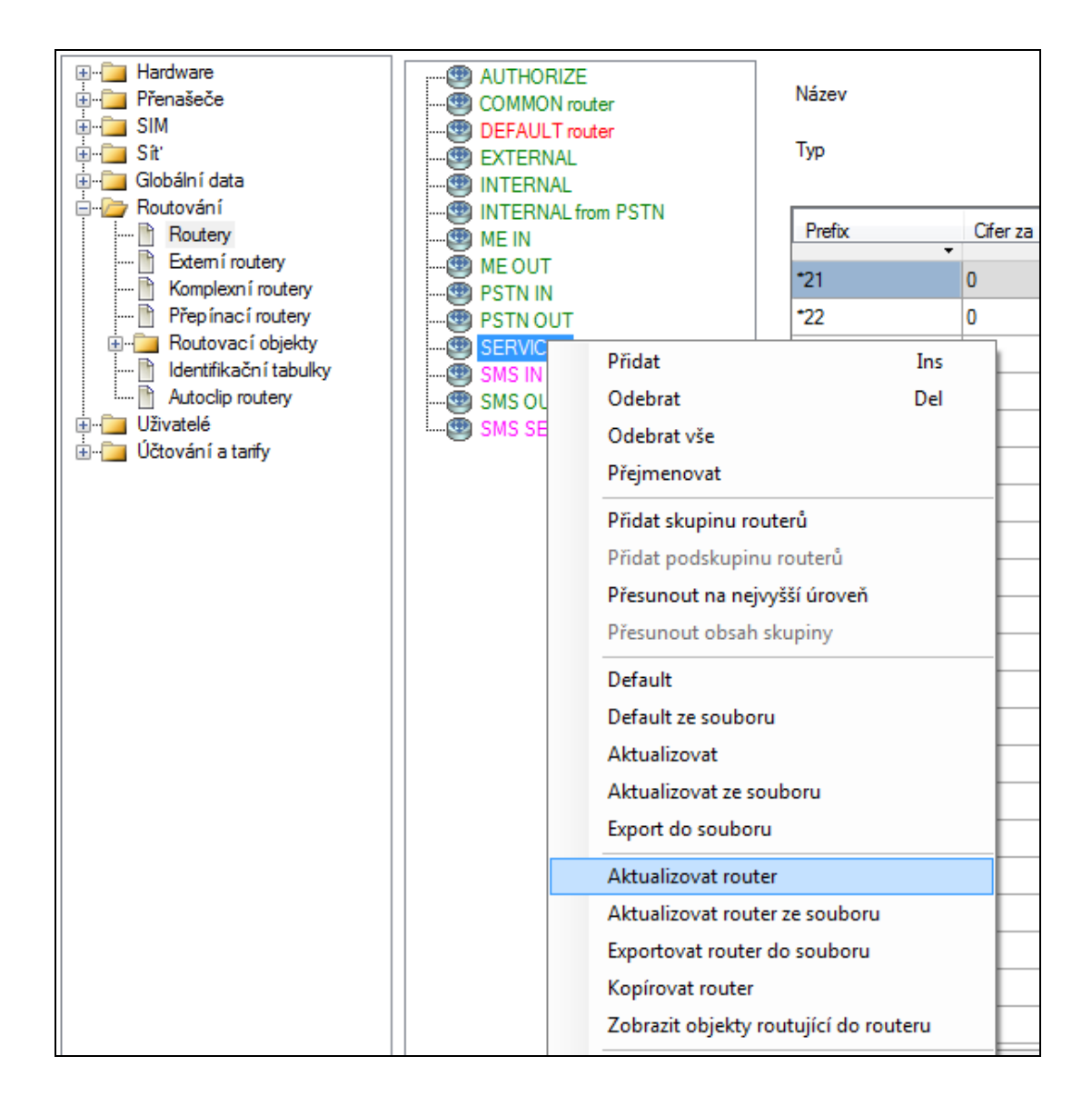

| Aktualizovat router |         | ×      |
|---------------------|---------|--------|
| Dle                 | Služeb  | •      |
| Druh stanice        | Všechny | •      |
| ОК                  |         | Zrušit |